# SM-SL808 全自动智能锁(Wi-Fi版本)

# 使用说明书 (Rev 1.0)

### 亲爱的用户:

感谢您对我们的信任!

您能成为我们的用户,是我们莫大的荣幸。为了使您尽快掌握智能门锁的使用方法,我们特别为您编写了说明 书。我们对产品说明书的编写力求全面而简洁。从中您可以获得有关智能门锁的安装步骤及基本使用方法等方面的 一些知识。我们强烈建议您在使用本产品之前,务必先仔细阅读,这会有助于您更好地使用智能门锁。

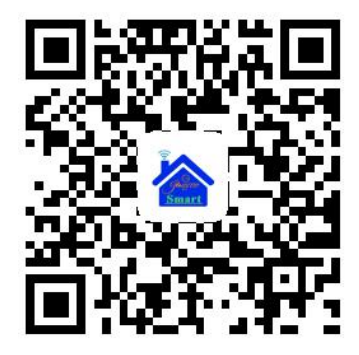

# 一、SM-SL808 全自动智能锁基本功能介绍

1. 六合一全自动开锁方式,指纹+密码+卡片+微信临时密码+APP(选配)+机械钥匙。

2. 半导体生物识别指纹采集头,防假手指,防克隆指纹开锁。

3. 微信临时密码开门,即使不在家也可以发送临时密码给需要进家的人开门。

4. 专利锁头盖打开警报装置。

5. 超 C 级锁芯, 防技术开锁。

6. 整锁防撬报警, 防夹设计, 杜绝一切暴力开锁。

7. 安装孔位可调节,适配性更强。

8. 系统自检,系统自动检测各项设备工作状态。

9. USB 应急供电,防止没有电开不了锁。

10. 一键重启功能,防止系统死机。

11. 配 OLEL 显示屏+语音导航,即使不看说明书也能轻松完成各项操作。

12. 自带门铃功能。

13. 电机静音设计,开锁体验更佳。

14. 锁体万能互换,不拆锁体也可直接安装,支持 60\*68 通用标准锁体。

15. 室内自带快开把手开门,开锁更便捷。

16. 一键自动开锁,上锁,免去手动开锁烦恼。

感谢您购买本公司的产品,为了您更好的使用 本产品,使用前请仔细阅读本产品使用说明书。

## 二、门锁操作说明

## 2.1 规格参数

| 规格参数 |          |                                                                              |    |               |                  |  |  |
|------|----------|------------------------------------------------------------------------------|----|---------------|------------------|--|--|
| 1    | 供电方式     | DC7.4V/专用锂电池供电<br>(4000mAh)                                                  | 12 | 指纹容量          | 总共 300 个用户(指纹    |  |  |
| 2    | 低电压提示    | <dc6. 8v<="" td=""><td>13</td><td>密码容量</td><td rowspan="2">- 不限)</td></dc6.> | 13 | 密码容量          | - 不限)            |  |  |
| 3    | 应急电源     | 5V (Micro USB)                                                               | 14 | 卡片容量          |                  |  |  |
| 4    | 待机电流     | 15MA                                                                         |    | 无线协议          | WiFi/ZigBee      |  |  |
| 5    | 开锁方式     | 密码、指纹、IC 卡、微信临时容码、手机远程、钥匙                                                    | 16 | 抗静电能<br>力(裡板) | 》±8K             |  |  |
| 6    |          |                                                                              | 17 | 日子屋           | 01 E 屋 草 /0_06 寸 |  |  |
| 0    | カリエル电加   |                                                                              | 17 | 业小开           | 011开带/0.90 5     |  |  |
| 7    | 电池正常使用时长 | 5 个月左右                                                                       | 18 | 门铃            | 自带门铃             |  |  |
| 8    | 工作温度     | −10°C <b>~</b> 60°C                                                          | 19 | 锁体规格          | 60*68 通用标准锁体     |  |  |
| 9    | 工作湿度     | 45 <sup>~</sup> 90%RH                                                        |    |               |                  |  |  |
| 10   | 存储温度     | <b>−40~70</b> °C                                                             |    |               |                  |  |  |
| 11   | 存储湿度     | 45 <sup>~</sup> 90%RH                                                        |    |               |                  |  |  |

#### 2.2 使用注意事项

①当连续开锁 10 次都检测到电池电压低于 6.8V 时,每次开门都会提示"电池没电了,请更换电池"低电压报警 后,门锁还可以开门 200 次左右。

②本锁具有防密码破译功能,密码防试:密码连续输入错误超过 5 次,触发报警,未解除前再次输入,仍然报警;正确的验证可解除报警或 180S 后自动解除报警次数重计。指纹防试:指纹连续输入错误超过 10 次,触发报警,未解除前再次输入,仍然报警;正确的验证可解除报警或 180S 后自动解除报警次数重计。卡片防试:卡片连续 输入错误超过 10 次,触发报警,未解除前再次输入,仍然报警;正确的验证可解除报警或 180S 后自动解除报警 次数重计。

③系统无操作超过 5 秒自动进入低功耗模式。

④本锁具有密码防窥视功能:密码开门时按照如下方式输入密码:XXX 密码 XXX;即可在密码前后增加一些无 关码, 然后按 "#"键确认。密码必须包含在所输入的内容中(总长不超过 16 位)。

- ⑤本锁可录入 300 条用户信息,指纹、密码或卡片任一种。
- ⑥当内部电池耗尽无法开门时,可用 5V 的 USB 电源,外接备电端口,可应急开门。自动锁外接电源仅提供 充 电功能。电池可以单独取下,通过 5V 充电器对电池单独充电。
- 2.3 恢复出厂设置
  - ①按住"开锁+关锁键"5S,系统短鸣一声,系统显示"正在初始化"按"#"确认; 完成后,语音提示"初始化成功",所有内容清空;初始化以后,任意指纹、卡片、密码(123456)都可开锁。
  - ②通过\*" + "#"按键,验证管理员通过后,进入设置主菜单;按数字键"1",选择"管理员设置",主界按数字键"4",选择"恢复出厂设置",按"#"按键确认后,机器长鸣一声,系统开始初始化。注:初始化后系统时间不变,用户信息全部清空。

#### 2.4 应急电源

当电池耗尽而且没带钥匙时,可外接充电宝作为应急用电源。打开锁头盖,充电宝通过 USB 线接入到门锁的 USB 接口可给门锁供电,此时用开锁密码、指纹或卡片即可开锁。(开门后请立即对电池进行充电)

#### 2.5 本地开锁

①点亮屏幕,输入正确的密码,按"#"号确定。

②直接按指纹或者刷卡开锁。

- ③按住四方锁盖的一角,另外一角就会翘起,用手旋转打开就可以用机械钥匙开门。
- 2.6 申请远程开锁

点亮屏幕输入"3"加"#"按键,发出开锁申请指令,所有手机用户都会收到远程开锁请求,1 分钟内有效。

# 2.7 微信开锁

- ①进入微信,选择底部"发现"按钮;
- ②界面弹出"小程序",点击"小程序", 搜索"指纹密码";
- ③选择小程序"指纹锁密码"进入小程序 界面,如右图 1;
- ④输入已设置管理员密码,然后点"获取 密码",将得到一组开锁密码,如右 图 2;
- ⑤可以复制密码,也可以微信分享给朋友; 注:1、需在门锁预先设置管理员密码, 用户密码没有微信开锁权限;
- ⑥请注意门锁时间,需要保持与手机一致;若门锁时间不对,可以选择"更改时间",输入门锁的时间,以保证开锁功能;

⑦微信开锁密码 10 分钟有效,且为确 保安全,一次开锁后失效。

#### 指纹锁密码 ... 0 ← 指纹锁密码 ... ⊙ 说明: 密码生成成功! 1、授权临时开锁,密码有效期为10分 密码生成时间为2018-04-26 钟,有效期内可开锁1次; 20:17:27, 请在10分钟内使用, 有效 2、管理员密码长度为4至12位数字; 期内可以开锁1次。为了您和家人的安 3、请确认手机时间与门锁时间一致, 全,请妥善保管该密码。 如不一致请更改时间。 0684895254 请输入管理员密码 复制密码 2018-04-26 20:17:27 微信好友 获取密码 获取当前时间 更改时间

0.0

© <sup>≈</sup> <sup>4</sup>ul 41% **№** 20:24

ତି 奈 📶 39% 💽 20:20

图 2

## 2.8 菜单操作说明:

点亮键盘后先按 "\*"键再按 "#"键可进入管理员检证状态,操作后提示:输入管理员信息进行设置操作(初始 状态下管 理员信息为密码: 123456), (注: "\*"为返回键, "#"为确定)

图 1

0

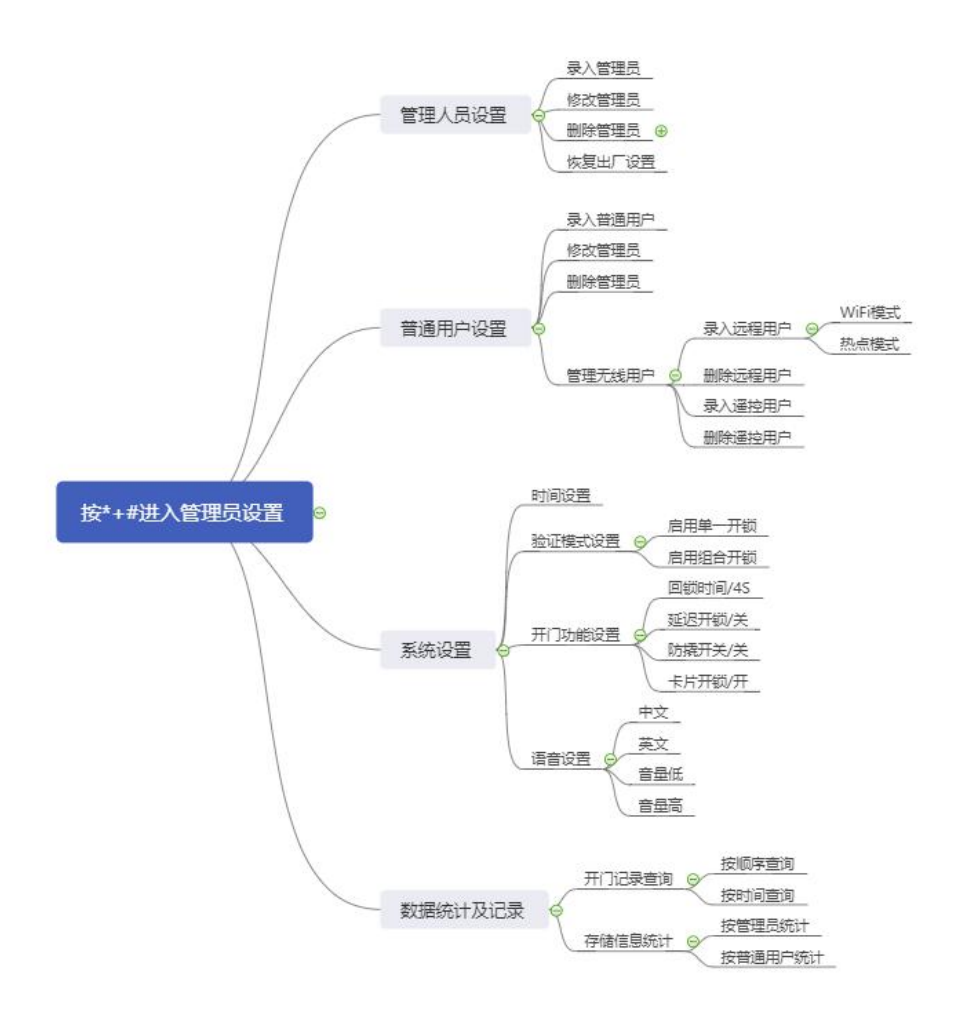

- 2.8.1 管理人员设置(可以进行任何设置修改)
  - 录入管理员:
    - ◆ 在管理员设置界面, 输入数字 "1"
    - ◆ 输入管理员编号,001-009 任一个,或直接按确认键默认编号;
    - ◆ 录入管理员或用户信息(指纹、密码或卡片); 注:可以循环录入,10S 不操作直接退出系设置或按 "\*
      键返回上一级菜单直 到退出; 操作失败后,需要输入用户编号,在输入编号界面下,不能录入用; 录入
      密码必需 6 位以上。
  - ②修改管理员
    - ◆ 管理员设置界面, 输入数字 "2", 可修改管理员信息, 显示: 请输入修改编号
    - ◆ 输入需要修改的管理员编号(001-009)
    - ◆ 录入新的用户信息。 注:修改管理员信息后,被修改的管理员信息将删除,不可以修改当前使用中的管理员。
  - ③ 删除管理员
    - ◆ 管理员设置界面, 输入数字 "3" 显示: 请输入删除编号。
    - ◆ 直接需要删除的管理员编号(001-009)
    - ◆ 显示"删除成功"。注:不能删除当前使用中的管理员。
  - ④恢复出厂设置
  - ◆详细操作请说明的参考 2.3 进行设置。

# 2.8.2 普通用户设置

- ① 录入普通用户:
  - ◆ 在普通用户设置界面, 输入数字"1"
  - ◆ 输入管理员编号, 10-300 任一个, 或直接按确认键默认编号;
  - ◆ 录入管理员或用户信息(指纹、密码或卡片); 注:可以循环录入,10S 不操作直接退出系设置或按 "\*
    键返回上一级菜单直 到退出; 操作失败后,需要输入用户编号,在输入编号界面下,不能录入用; 录入
    密码必需 6 位以上。

②修改普通用户

- ◆ 录入普通用户设置界面,输入数字"2",可修改普通用户信息,显示: 请输入修改编号
- ◆ 输入需要修改的普通用户编号(10-300)
- ◆ 录入新的用户信息。 注:修改管理员信息后,被修改的管理员信息将删除,不可以修改当前使用中的管理员。
- ③ 删除普通用户
  - ◆ 录入普通用户,输入数字"3" 显示: 请输入删除编号
  - ◆ 直接需要删除的普通用户编号(10-300)
  - ◆ 显示"删除成功"。注:不能删除当前使用中的管理员。
  - ◆也可以进行按编号删除 、按类型删除、删除全部用户

④管理无线用户

- ◆在管理无线用户界面输入数字"1"进入录入远程用户(需安装无线模块): 本界面下,输入'1'键, 界面: 1. WIFI模式, 2. 热点模式; 按'1'键,可用 WIFI模式添加手机用户。按'2'键,可用模块发出的热点来添加手机用户;具体操作参考配置网络说明";
- ◆在管理无线用户界面输入数字"2"进入删除远程用户: 可以删除全部手机用户;
- ◆在管理无线用户界面输入数字"3"进入添加遥控用户(需安装遥控模块): 遥控器对准智能锁,按一下遥 控上任一按键,可以添加遥控用户。 语音提示"操作成功"。
- ◆在管理无线用户界面输入数字"4"进入删除遥控用户:将遥控用户删除。

### 2.8.3 系统设置

①时间设置

◆在系统设置界面下输入'1'键,可进行时间、日期设置修改: 请输入时间直接按数字键输入当前时间,最 后按'#'键确认;

②验证模式设置

◆单一开锁设置:在系统本界面下,输入'2'键,选择界面的1启用单一开锁模式。

◆组合开锁设置:在系统本界面下,输入'2'键,选择界面的2启用组合开锁模式。

注: 组合开锁即为除管理员外,所有的普通用户都必须 2 个普通用户验证通过才可开门;

③开门功能设置

◆回锁时间: 在系统本界面下,输入'3'键,选择界面的1可以依次调节回锁的时间 2<sup>~</sup>9 秒。

◆延时关锁: 在系统本界面下, 输入 '3' 键, 选择界面的 2 可以依次调节延时关锁时间 5~30 秒。

◆防撬开关:在系统本界面下,输入'3'键,选择界面的3可以打开或关闭防撬开关。

◆卡片开锁:在系统本界面下,输入 '3'键,选择界面的4可以打开关闭卡片用户功能。

④语音设置

◆在系统本界面下,输入'4'键,选择界面的1就可以进入中文显示及中文语音播报模式。

◆在系统本界面下,输入'4'键,选择界面的2就可以进入英文显示及英文语音播报模式。

◆在系统本界面下,输入'4'键,选择界面的3就可以进音量减小。

◆在系统本界面下, 输入'4'键, 选择界面的4就可以进音量加大。

⑤数据统计

◆开门记录查询:本界面下,选择界面的1就可以进入开门记录查询。

◆存储信息记录统计:本界面下,选择界面的2就可以进入存储信息记录统计查询。

2.9 静音功能(此功能只能用于"#"键未被复用为门铃按键)

按"#"按键,打开临时静音功能,这时验证成功与否机器将临时关闭语音一次

2.10 全自动智能锁的配件组成结构

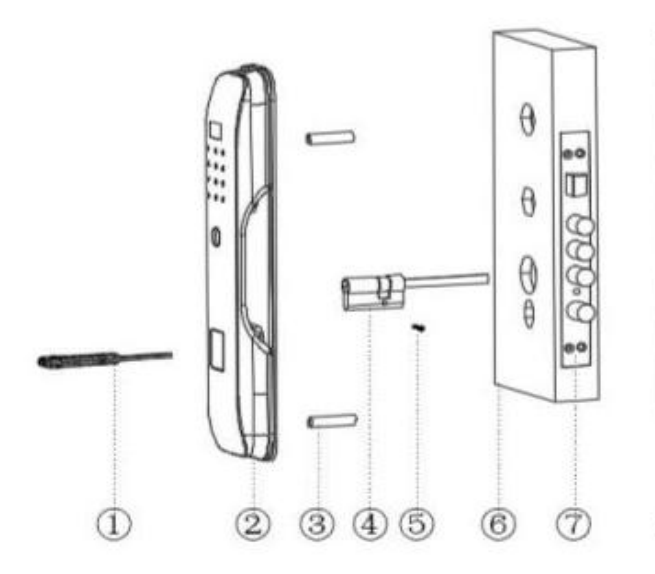

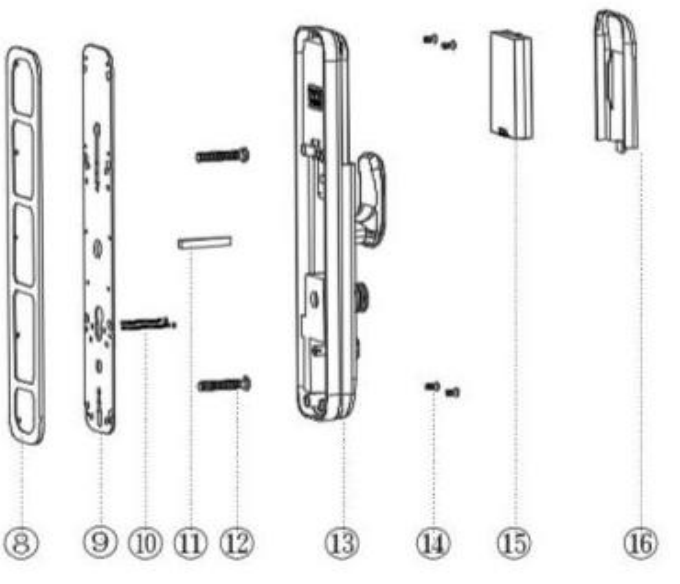

| 编号 | 名称     | 数量 |
|----|--------|----|
| 1  | 钥匙     | 2  |
| 2  | 前面板总成  | 1  |
| 3  | M6 螺套  | 2  |
| 4  | 锁芯     | 1  |
| 5  | 锁芯固定螺丝 | 1  |
| 6  | 6 í J  |    |
| 7  | 锁体     | 1  |
| 8  | 硅胶垫    | 2  |

| 编号 | 名称      | 数量 |
|----|---------|----|
| 9  | 后底板     | 1  |
| 10 | M5 沉头螺丝 | 2  |
| 11 | 方杆      | 1  |
| 12 | M6 圆头螺丝 | 2  |
| 13 | 后面板总成   | 1  |
| 14 | M5 沉头螺丝 | 4  |
| 15 | 锂电池     | 1  |
| 16 | 电池盒盖    | 1  |

# 三、全自动智能锁安装组成

3.1 安装顺序示意图

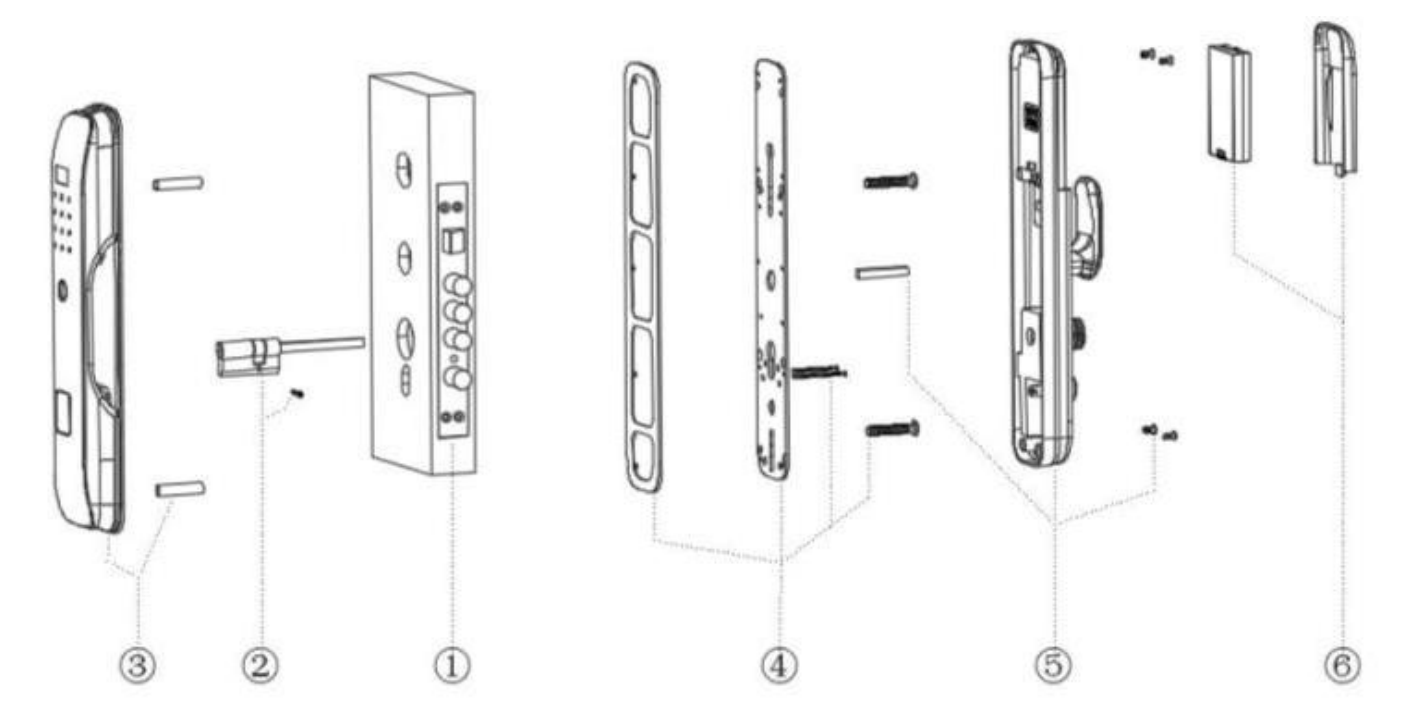

# 3.2 全自动智能锁安装操作步骤说明:

# 3.2.1 安装前准备

- 检测:清点确认好配件,检测锁具是否能正常使用, 然后进入下一步。
- 开孔:按标配开孔图和锁型号确定好开孔位置开孔。 (已开好孔,省略此步骤)
- 调节锁舌方向: 首先拨动锁舌后面的调节开关不放 开,然后手动把锁舌按进锁体,然后 在旋转锁舌 180 度就好了(如右图)

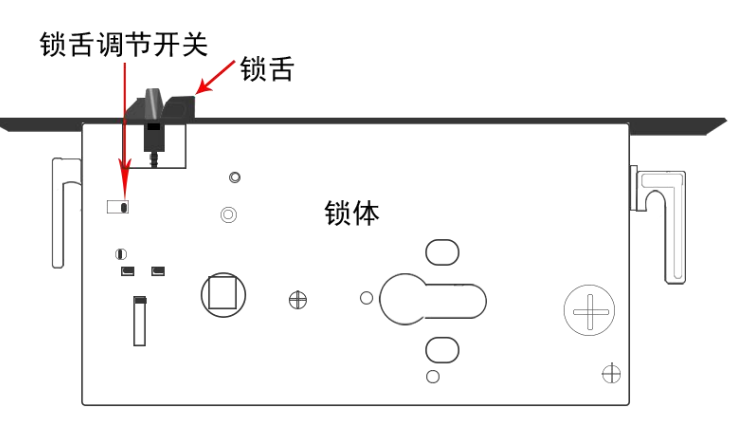

- 3.2.2 开始安装,按照上图的安装顺序示意图进行安装,具体步骤如下;
  - ①安装锁体:将锁体安装在开好孔的门上,用4颗M5螺丝固定好; (根据开门方式调整锁 舌方向)
  - ②安装锁芯:将锁芯从室外插入锁体,钥匙面朝门体室外,转轴方条朝门体室内,方条 外漏长度为 18~20mm 长,用颗个螺丝固定在锁体上。
  - ③安装前面板总成:用 2 颗 M6 螺套固定在前面板螺柱上(锁紧不要松动),在将前面板总成 对准门体孔 位,安装在门体室外; 数据线插头从开孔处,塞进门后面。
  - ④安装后底板:将硅胶垫套入后底板(没螺柱面),在将后底板对准门体孔位安装到门体室内,用 2 颗 M6 螺丝从底板插 入,与前面板总成螺套锁紧;
  - ⑤安装后面板总成:将方杆插入锁体方轴,在将后面板总成安装在室内门体上,安装时锁芯方条、反锁方条、 方杆、数据线插头、后底板螺柱需要对准相应孔位,方可锁紧固定后面总成。
  - ⑥安装电池,安装上电池,装上电池盒盖完成安装。(安装完成后,注意检查活动部件要顺畅,不能有卡顿现象)
- 3.2.3 开锁设置(由于不同的开门方式,需要进行调节开门程序)
  - ①开门方式设置: (区分左开门和右开门方式)

在没有添加管理员时(如果客户设了管理人,需要安装上面第2.3条进行重置后、在操作),输入888, 按"#"号键确认,进入出厂设置菜单通过数字键"2"进行选择开门方式设置,确认后返回主界面即可。 (安装好过后在开门和关门按键相反的情况下才进行调节)

- ②电机扭力: (在电机出现超负载情况下调节此功能)
  - 在没有添加管理员时输入 8 8 8,按 "#"号键确认,进入出厂设置菜单通过数字键 "3"进行选择开门扭 力,确认后返回主界面即可。
- ③反转时间(斜舌)设置:进入开锁设置后,通过数字键"5"和"8"可以进行斜舌反转时间设置,按"5" 键往上加递增直至 900ms, 按"8"键往下递减直至 100ms,按确认键保存后返回主界面;
- 3.2.4 老化、测试模式:
  - ①初次安装可以测试锁是否正常运行,客户可以进行 1-10 分钟进行运行测试,看锁是否正常运行。
  - ②在没有添加管理员时输入"999"进入老化模式,界面显示:测试次数: \_\_\_ 测试时长: \_\_\_秒 注:测试 次数一次为开一次锁或关一次锁;测试时长为机器运转的时间;添加管理员后,按"999"出厂设置 功能失效。按"\*"退出老化模式。

# 四、连接网络操作说明

- 4.1 用手机扫码首页的二维吗下载 APP,并用手机号码、或者邮箱申请注册账号。
- 4.2 快连模式添加设备
  - ①点亮智能锁的屏幕→按 "\*" + "#" →输入管理员密码,按 "#" 键确定进入管理界面→按 "2" 进入普通用
    户管理→按 "4" 进入无线管理→按 "1" 选择 WiFi 模式
  - ②打开 app, 点击"+"号→点击 "+" 添加设备→ 选择安防产品的 Wi-Fi 或 ZigBee 的智能锁→单击确定→ 输入 路由器 Wi-Fi 密码→等待连接成功(注:本产品只支持 2.4GWi-Fi)
  - ③设备连接成功后会显示成功提示界面, 点击完成, 跳转到设备列表界面就可以了。
  - ④如果连接失败就重新按上面要求重新操作(如果网络不好就用兼容模式连接)
- ⑤连接成功后,可接受门锁的开关门信息,门锁时间自动校准为 APP 的时间,按"3+#" 可申请远程开锁; 4.3 热点兼容模式添加设备
  - ①点亮智能锁的屏幕→按 "\*" + "#" →输入管理员密码,按 "#" 键确定进入管理界面→按 "2" 进入普通用
    户管理→按 "4" 进入无线管理→按 "2" 选择热点模式
  - ②打开 app 点击"+"添加设备→选择安防产品的 Wi-Fi 的智能锁→点击右上角的兼容模式→点击确定→输入 路由器 Wi-Fi 密码→点击去连接→选择设备 发出的热点(SmartLife-xxxx)并且 连接上→连接成功过后点 击手机的返 回键回到软件界面,软件就开始连接 设备→等待连接成功。
  - ③连接成功后,可接受门锁的开关门信息,门锁时间自动校准为 APP 的时间,按"3+#" 可申请远程开锁;